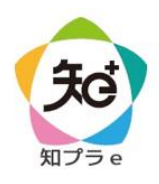

## 高知大学 moodle ログイン・ユーザ登録手順

## (高知大学以外の学生用)

2025 年度用

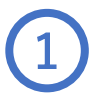

高知大学 moodle2025 年度版へ アクセスします。

画面右上の「ログイン」をクリックします。

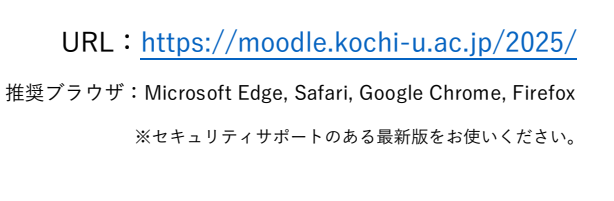

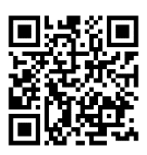

「知プラ e 連携大学・連携教職課程ユーザ」を選択し、 所属大学のログインボタンをクリックします。 各大学の認証画面が表示されますので、 所属大学で利用しているユーザ ID とパスワードを入力し、 ログインしてください。

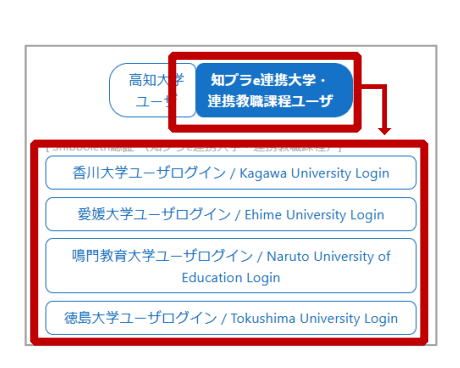

ログイン完了後は、 画面右上の「知プラ e 科目」から 履修学期をクリックします。

表示された開講科目の一覧から 履修する科目をクリックします。 例:2025年度第1学期開講科目 アクティブラーニング入門

ボタンから高知大学提供科目の

- 覧を表示することもできます。

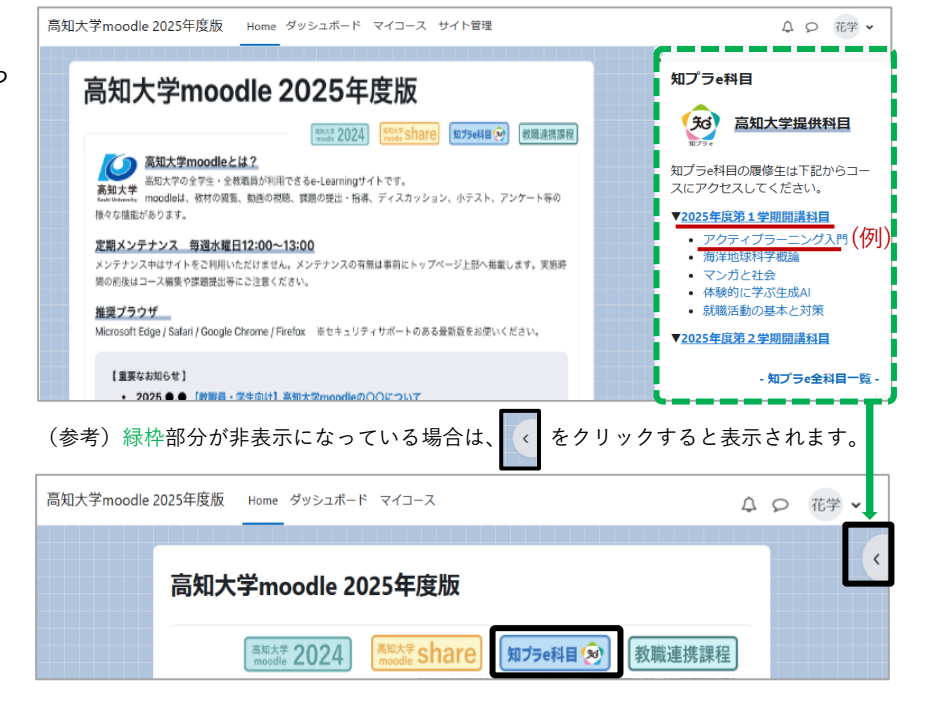

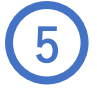

(参考)

知プラe科目 😠

所属大学から配布された自己登録キーを入力し「私を登録する」を クリックします。コースへのユーザ登録(自己登録)が完了すると、 授業コンテンツが表示され、受講が可能となります。

| アクティブ<br>登録オプシ | ラーニング入門 知プラ<br>ョン |
|----------------|-------------------|
| 05501 アクティブラー  | -ニング入門 知プラ 🔎      |
| ~ 自己登録         | (学生)              |
| 登録キー           |                   |
|                | 私を登録する            |

【お問い合わせ先】高知大学 moodle の操作方法について、分からないことがあればお問い合わせください。 授業に関することは授業担当教員に直接、お問い合わせください。 大学連携 e-Learning 教育支援センター四国 高知大学分室(学務課 知プラ e 担当) Tel:088-844-8652 Mail:k-chipla@kochi-u.ac.jp 対応時間:平日 9:00 ~ 17:00